## Infusions – Documentation Titratab Rate – Nursing Midwifery

- 1. Click on the MAR Pending Tile to open the MAR Charting window
- 2. Click on Rate Change
- 3. Modify the Additive dose and the rate will autopopulate A
- Enter in Second Nurse/Midwife Details 4.
- 5. Click Apply

**Split Screen Function** 

- Click Green Tick to sign off documentation 6.
- 7. Click refresh and check the Rate Change is under the correct date and time on the MAR.

## **Checking Titratable Infusion Information**

This section is a reference only section to review titratable infusion information.

- 1. Click on Interactive View and Fluid Balance
- 2. Select IV Infusions under Adult Quick View

1. Navigate to Interactive View and click on Adult

3. Click on the blank section and then click on another band (e.g. Fluid Balance Chart)

Quick View → IV Infusions band

2. Click on Split screen Icon

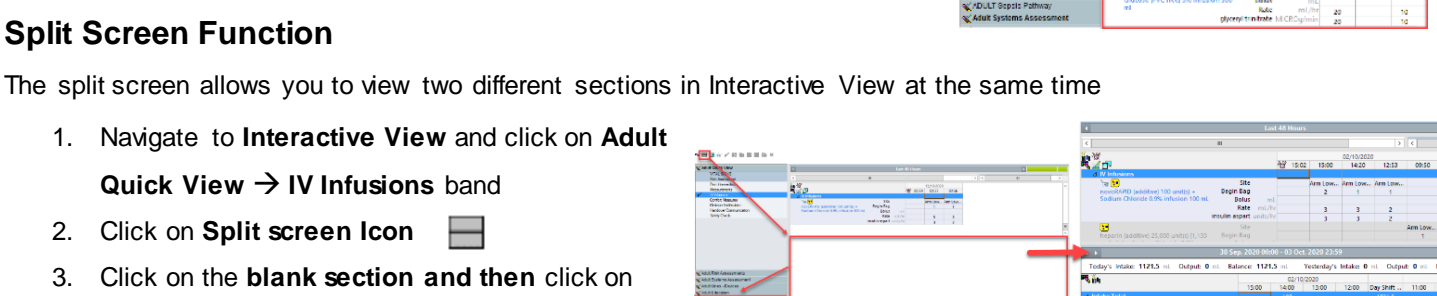

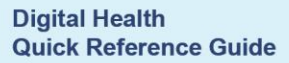

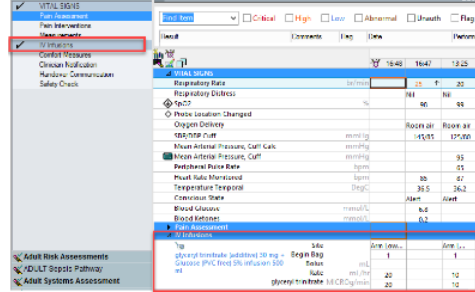

## st bag started: /12/2020 11:45 AED

|                                           | Byceryl trinitrate (additive) 30 mg - Glucose (PVC free) 5% infusion 500 mL     Soo mi, N infusion, Rate: TITRATE, Pret does 00/12/2020 155700, Teah Volume (mL) 500     Refer to WH procedure. Suggested starting does to 20 McROgmin |                                   |                      |
|-------------------------------------------|----------------------------------------------------------------------------------------------------|-----------------------------------|----------------------|
|                                           | <ul> <li>08/12/2020 0</li> </ul>                                                                                                    | 4:30 AEDT - 09/12/2020 04:30 AEDT |                      |
| PP                                        | 08/12/2020 12:00 08/12/20<br>AEDT AED                                                                                                    | .0 16:02<br>T                     |                      |
|                                           | 👔 Begin Bag 🛛 Bag # 1                                                                                                    |                                   |                      |
|                                           | Site Change Arm Lower, Left                                                                                                    |                                   |                      |
|                                           | infuse Infuse                                                                                                    |                                   |                      |
|                                           | Bolus                                                                                                    |                                   |                      |
|                                           | 2 Waste                                                                                                    |                                   |                      |
|                                           | Z Rate Change T0 mL/hr 20 mL/hr<br>10 MIC POr (min 20 MIC PC)                                                                                                    | ha (min                           |                      |
|                                           | gyceryrunnau ionaecogram zowieco                                                                                                    |                                   |                      |
|                                           | Yes No glyceryl trinitrate (additive)                                                                                                    | 30 mg/6 mL                        | Change               |
|                                           | Yes No Glucose (PVC free) 5% infu                                                                                                    | aon 500 mL                        |                      |
|                                           | *Performed date / time : 08/12/2020                                                                                                    | v 1630 + AEDT                     | Comment              |
|                                           | *Performed by: NURSE5 Namion5                                                                                                    |                                   | Class                |
|                                           |                                                                                                    |                                   | Citar                |
|                                           | Witnessed by :                                                                                                    | <b>4</b>                          | 5 Apply              |
|                                           | *Bag # : 1                                                                                                    |                                   |                      |
|                                           | *Rate (ml/br):                                                                                                    |                                   |                      |
|                                           |                                                                                                    |                                   |                      |
|                                           | *glyceryl trinitrate Dose : MICR                                                                                                    | Jg/min ↓                          |                      |
|                                           |                                                                                                    |                                   | Rate Change          |
|                                           |                                                                                                    |                                   | In Progress          |
|                                           |                                                                                                    |                                   | 7                    |
| Medications                               | 08/12/                                                                                                    | 2020 22:00 08/12/2020 16:10       | 0 08/12/2020 16:02   |
| us Infusions                              |                                                                                                    |                                   |                      |
|                                           |                                                                                                    | Pending                           |                      |
| trinitrate (additive) 30 mg               |                                                                                                    | 08/12/2020 12:00 AF               | DT                   |
| (PVC free) 5% infusion 500 mL             | 0000 15:57:00. Total volume (ml):                                                                                                    | 03,12/2020 12:00 AL               |                      |
| minusion, Rate. miRATE, First dose 06/12/ | cozo 15.57.00, rotarvolume (mu):                                                                                                    |                                   |                      |
| WH procedure. Suggested starting dose 1   | -20 MICROg/min                                                                                                    |                                   |                      |
| ration Information                        | -                                                                                                    |                                   | Rate Change 20 mL/hr |
| rinitrate                                 |                                                                                                    |                                   | 20 MICROg/min        |
| 3%                                        |                                                                                                    |                                   |                      |
|                                           |                                                                                                    |                                   |                      |

6 🗸 🛛 🖿

Western Health 🕔